## EPILOGO E CHIUSURA DEI CONTI

## La prima schermata visualizza eventuali Movimenti Contabili di Chiusura già registrati

| CHIUSURA CONTABILE DEI CONTI                                                |                            |           | (D) E                           | D 0        |
|-----------------------------------------------------------------------------|----------------------------|-----------|---------------------------------|------------|
| Ops! Scritture di Epilogo dei Componenti Economici Positivi di Reddito      |                            |           | SP Ecc                          | Dare 8     |
| urovau:<br>Onel Senittere di Enilese dei Common esti Economici i            | NT                         |           | OF Ecc                          | Dare 8     |
| trouble component Economici .                                               |                            | Nessuno   | CE Ecc                          | c Avere 4  |
| uovau.<br>Oral Disultata d'Essusizia Conittuna contabila traviata.          |                            | Nagara    |                                 | Ecoarta    |
| Ops! Risultato d'Esercizio Scrittura contabile trovata:                     |                            | Nessuna   |                                 | Espona     |
| Ops! Patrimonio Netto Scrittura contabile trovata:                          |                            | Nessuna   |                                 |            |
| Ops! Scritture di chiusura Attivita dello Stato Patrimo                     | niale trovati:             | Nessuno   |                                 |            |
| Ops! Scritture di chiusura Passivita dello Stato Patrim                     | oniale trovati:            | Nessuno   |                                 |            |
| 🔰 Vai                                                                       | a Epilogo e Chiusura dei   | Conti     |                                 |            |
|                                                                             |                            |           |                                 |            |
| Clic su 🔰 Vai a Epilogo e Chiusura dei Conti pel                            | r visualizzare la sch      | ermata d  | alla quale eseguire la          |            |
| reg                                                                         | gistrazione dei Mov        | imenti di | chiusura                        |            |
|                                                                             |                            |           |                                 |            |
| Selezionare le voci contabili, selezionare la data                          | di chiusura e fare         | Clic su   |                                 |            |
|                                                                             |                            |           | Esegui Contabilizzazione        |            |
| CHIUSURA CONTABILE DEI CONTI                                                |                            |           |                                 |            |
| Scritture di epilogo                                                        |                            |           | SP Ecc Dare 8<br>SP Ecc Avere 7 |            |
| Epilogo dei componenti Positivi (Ricavi)                                    | 50.436,7                   | /4        | CE Ecc Dare 8                   |            |
| Contropartita Conto di nsut<br>Epilogo dei componenti Negativi (Costi)      | tato economico<br>86.653.0 | )8        | CE Ecc Avere 4                  |            |
| Contropartita Conto di risul                                                | tato economico             | •         | Esporta                         |            |
|                                                                             |                            |           |                                 |            |
| Rilevazione della Perdita d'Esercizio                                       | -36.216,3                  | 34        |                                 |            |
| Selezionare il conto Perdita d'Esercizio Perdita d'Ese                      | ercizio                    | •         |                                 |            |
| Selezionare il conto per Rilevare il Patrimonio Netto Finale – Patrimonio n | etto                       | •         |                                 |            |
| Scritture di Chiusura                                                       | 5.00                       |           |                                 |            |
| Chiusura Conti Patrimoniali Attività                                        | 101.268.4                  | 40        |                                 |            |
| Contropartita Bilancio di Cl                                                | hiusura                    | •         |                                 |            |
| Chiusura Conti Patrimoniali Passività                                       | 142.289,3                  | 34        |                                 |            |
| Contropartita Bilancio di Cl                                                | hiusura                    | •         |                                 |            |
|                                                                             |                            |           |                                 |            |
| Data registrazione 31/12/2021                                               | 💮 Esegui Contabilizzazion  | e         |                                 |            |
|                                                                             |                            |           |                                 |            |
|                                                                             |                            |           |                                 |            |
| Al termine fare Clic su                                                     |                            |           |                                 |            |
|                                                                             |                            |           |                                 |            |
| Rieseguire la funzione                                                      |                            |           |                                 |            |
| Epilogo e Chiusura dei                                                      | Conti                      |           |                                 |            |
|                                                                             |                            |           |                                 |            |
| CHIUSURA CONTABILE DEI CONTI                                                |                            |           | 0D E-                           | Dava 0     |
| Ultima chiusura del: 31/12/2021                                             |                            |           | SP EC<br>SP Fo                  | c Dare 0   |
| Epilogati Componenti Economici Positivi di Reddito per u                    | in valore di 50.436        | ,74 Euro  | CE E                            | cc Dare 0  |
| Epilogati Componenti Economici Negativi di Reddito per                      | un valore di 86.653        | ,08 Euro  | CE E                            | cc Avere 0 |
| Risultato d'Esercizio registrato per un valore di                           | -36.216                    | ,34 Euro  |                                 | Esporta    |
| Parimonio Netto registrato per un valore di                                 | -36.216                    | ,34 Euro  |                                 |            |
| Chuse Attività dello Stato Patrimoniale per un valore di                    | 137.484                    | ,74 Euro  |                                 |            |
| Chiuse Passività dello Stato Patrimoniale per un valore di                  | 142.289                    | ,34 Euro  |                                 |            |
|                                                                             | (C)                        |           |                                 |            |
|                                                                             | Visualizza Scritture Co    | ntabili   |                                 |            |

Fare Clic su

🖳 Visualizza Scritture Contabili

| CHIUSURA CONTABILE DEI CONTI               |                      |                                 |           |            |                |
|--------------------------------------------|----------------------|---------------------------------|-----------|------------|----------------|
| Epilogo componenti Positivi                | 31/12/2021           | Conto di risultato economico    | 0,00      | 50.436,74  | SP Ecc Dare 0  |
| Epilogo componenti Positivi                | 31/12/2021           | Interessi Attivi V/Clienti      | 265,88    | 0,00       | SP Ecc Avere 0 |
| Epilogo componenti Positivi                | 31/12/2021           | Resi su Acquisti                | 60,86     | 0,00       | CE Ecc Dare 0  |
| Epilogo componenti Positivi                | 31/12/2021           | Rimborsi costi di vendita       | 110,00    | 0,00       | CE Ecc Avere 0 |
| Epilogo componenti Positivi                | 31/12/2021           | Merci c/ Vendite                | 50.000,00 | 0,00       | Esporta        |
|                                            |                      |                                 |           |            |                |
| Epilogo componenti Negativi                | 31/12/2021           | Interessi passivi V/ Fornitori  | 0,00      | 278,76     |                |
| Epilogo componenti Negativi                | 31/12/2021           | Insussistenze passive ordinarie | 0,00      | 2,50       |                |
| Epilogo componenti Negativi                | 31/12/2021           | Fitti Passivi                   | 0,00      | 6.000,00   |                |
| Epilogo componenti Negativi                | 31/12/2021           | Commissioni Bancarie            | 0,00      | 65,50      |                |
| Epilogo componenti Negativi                | 31/12/2021           | Costi di Trasporto              | 0,00      | 90,16      |                |
| Epilogo componenti Negativi                | 31/12/2021           | Merci c/ Acquisti               | 0,00      | 79.884,65  |                |
| Epilogo componenti Negativi                | 31/12/2021           | Conto di risultato economico    | 86.653,08 | 0,00       |                |
| Epilogo componenti Negativi                | 31/12/2021           | Imposte e tasse deducibili      | 0,00      | 2,00       |                |
| Epilogo componenti Negativi                | 31/12/2021           | Sconti Passivi Bancari          | 0,00      | 329,51     |                |
|                                            |                      |                                 |           |            |                |
| Risultato Economico d'Esercizio (Perdita)  | 31/12/2021           | Conto di risultato economico    | 0,00      | 36.216,34  |                |
| Risultato Economico d'Esercizio (Perdita)  | 31/12/2021           | Perdita d'Esercizio             | 36.216,34 | 0,00       |                |
|                                            |                      |                                 |           |            |                |
| Determinazione del Patrimonio Netto        | 31/12/2021           | Perdita d'Esercizio             | 0,00      | 36.216,34  |                |
| Determinazione del Patrimonio Netto        | 31/12/2021           | Patrimonio netto                | 36.216,34 | 0,00       |                |
|                                            |                      |                                 |           |            |                |
|                                            | 21/12/2021           |                                 | 0-00      | 140 000 04 |                |
| Chiusura Conti Patrimoniali Eccedenza Aver | re 31/12/2021        | Bilancio di Chiusura            | 0,00      | 142.289,34 |                |
| Chiusura Conti Patrimoniali Eccedenza Aver | re <u>31/12/2021</u> | Capitale Proprio                | 70.000,00 | 0,00       |                |
| Chiusura Conti Patrimoniali Eccedenza Aver | re 31/12/2021        | Iva ns. debito                  | 12.829,23 | 0,00       |                |
| Chiusura Conti Patrimoniali Eccedenza Aver | re 31/12/2021        | Debiti per Cauzione             | 90,00     | 0,00       |                |

| Chiusura Conti Patrimoniali Eccedenza Avere 31 | /12/2021 | Cambiali Passive     | 26.066,74  | 0,00       |
|------------------------------------------------|----------|----------------------|------------|------------|
| Chiusura Conti Patrimoniali Eccedenza Avere 31 | /12/2021 | Mutui Passivi        | 30.000,00  | 0,00       |
| Chiusura Conti Patrimoniali Eccedenza Avere 31 | /12/2021 | Valori bollati       | 83,00      | 0,00       |
| Chiusura Conti Patrimoniali Eccedenza Avere 31 | /12/2021 | Banca c/c            | 3.220,37   | 0,00       |
|                                                |          |                      |            |            |
| Chiusura Conti Patrimoniali Eccedenza Dare 31  | /12/2021 | Bilancio di Chiusura | 137.484,74 | 0,00       |
| Chiusura Conti Patrimoniali Eccedenza Dare 31  | /12/2021 | Iva ns. Credito      | 0,00       | 20.068,54  |
| Chiusura Conti Patrimoniali Eccedenza Dare 31  | /12/2021 | Debiti V/ Fornitori  | 0,00       | 100,00     |
| Chiusura Conti Patrimoniali Eccedenza Dare 31  | /12/2021 | Patrimonio netto     | 0,00       | 36.216,34  |
| Chiusura Conti Patrimoniali Eccedenza Dare 31  | /12/2021 | Denaro in cassa      | 0,00       | 12.697,50  |
| Chiusura Conti Patrimoniali Eccedenza Dare 31  | /12/2021 | Crediti per cauzioni | 0,00       | 3.000,00   |
| Chiusura Conti Patrimoniali Eccedenza Dare 31  | /12/2021 | Cambiali insolute    | 0,00       | 16.446,40  |
| Chiusura Conti Patrimoniali Eccedenza Dare 31  | /12/2021 | Crediti v/clienti    | 0,00       | 7.095,96   |
| Chiusura Conti Patrimoniali Eccedenza Dare 31  | /12/2021 | Automezzi            | 0,00       | 40.000,00  |
| Chiusura Conti Patrimoniali Eccedenza Dare 31  | /12/2021 | Costi di impianto    | 0,00       | 1.860,00   |
| Dindietro                                      |          | Totali               | 489.296,58 | 489.296,58 |